| Kommando Syntax              | Kleinbuchstaben benutzen. Jedes Kommando mit "Return" beenden.<br><i>Text</i> durch die eigenen Angaben ersetzen.                                                                                                    |
|------------------------------|----------------------------------------------------------------------------------------------------|
| command options files        | options, soweit vorhanden, gehen in der Regel files voran. Es können ein oder mehrere files angegeben werden. Nähere Details in den man pages.                                                                                                    |
| command < file               | <i>command</i> benutzt als Standardeingabe <i>file</i> anstelle der Tastatur (Umleitung der Standardeingabe)                                                                                                    |
| command > file               | <i>command</i> sendet seine Standardausgabe an <i>file</i> anstelle des Terminals.<br>Wenn <i>file</i> existiert, wird es überschrieben, sofern set clobber gesetzt ist.                                                                                        |
| command >> file              | <i>command</i> hängt seine Standardausgabe an das existierende <i>file</i> an. Falls <i>file</i> noch nicht existiert, wird es angelegt.                                                                                                    |
| command1   command2          | Die Standardausgabe von <i>command1</i> wird zur Standardeingabe von <i>command2</i> , usw.                                                                                                    |
| nice -10 command             | <i>command</i> wird mit einer niedrigeren Priorität gestartet. Dies sollte<br>unbedingt benutzt werden, wenn bekannt ist, daß <i>command</i> die<br>Systemressourcen stark beansprucht.                                                                         |
|                              |                                                                                                    |
| Online Hilfe                 | * (Nicht auf jedem UNIX Rechner vorhanden)                                                                                                    |
| help                         | Tips für Einsteiger *                                                                                                    |
| man topic                    | Zeigt das Manual zu <i>topic</i> (z.B. Kommandooptionen, Funktions-<br>parameter); siehe man man                                                                                                    |
| man topic   lpr              | Druckt das Manual zu topic auf dem Standarddrucker.                                                                                                    |
| man -k <i>topic</i>          | Listet alle Kommandos des OnlineManuals auf, die sich auf <i>topic</i> beziehen.                                                                                                    |
| info                         | Startet die interaktive Oberfläche für die installierten GNU-Manuals. *                                                                                                    |
| info topic                   | Startet die interaktive Oberfläche für die GNU-Manuals und zeigt die Manuals zu <i>topic</i> an. *                                                                                                    |
| Grundlegende<br>Kommandos    | Die AccountPaßwörter sollten regelmäßig (möglichst monatlich) aus Sicherheitsgründen geändert werden.                                                                                                    |
| passwd                       | Ändert das Passwort auf allen Unix Station.                                                                                                    |
| logout                       | Beendet die Terminal Sitzung auf dieser Maschine.                                                                                                    |
| finger USEr                  | Zeigt Informationen zu <i>user</i> . Wird <i>user</i> weggelassen, werden die aktuellen Nutzer angezeigt.                                                                                                    |
| clear                        | Löscht das Terminalfenster.                                                                                                    |
| history                      | Zeigt eine Liste der zuletzt benutzten Kommandos (incl. frühere Sitzungen)                                                                                                    |
|                              |                                                                                                    |
| Dateien und<br>Verzeichnisse | Pfade sind mit "/" getrennte Sequenzen von Verzeichnissen, die mit einer<br>Datei oder einem Verzeichnis enden. Standardpfade sind relativ zum<br>aktuellen Verzeichnis. Absolute Pfade beginnen mit einem "/" und sind<br>relativ zur Wurzel des Dateisystems. |
| ls –al directory             | Zeigt alle Files (incl. Files, deren Namen mit einem Punkt beginnen) im angegebenen <i>directory</i> im Langformat an. Wird <i>directory</i> weggelassen, wird das aktuelle Verzeichnis gelistet.                                                               |
| more file                    | Zeigt den Inhalt von file seitenweise. more kann mit q beendet werden.                                                                                                    |
| pwd                          | Zeigt den absoluten Pfad des aktuellen Verzeichnisses.                                                                                                    |
| cd directory                 | Wechselt zu <i>directory</i> . Wenn kein <i>directory</i> angegeben ist, wird zum HomeVerzeichnis gewechselt.                                                                                                    |
| cd                           | Geht eine Ebene im aktuellen Verzeichnisses Pfad zurück.                                                                                                    |

| mkdir directory                  | Erzeugt ein Verzeichnis namens directory.                                                                                                    |
|----------------------------------|----------------------------------------------------------------------------------------------------|
| rmdir directory                  | Entfernt das Verzeichnis directory. directory muß dafür leer sein.                                                                                                    |
| cp file newfile                  | Kopiert file nach newfile.                                                                                                    |
| ср f1 f2 f3 directory            | Kopiert alle <i>f1 f2 f3</i> in das Verzeichnis <i>directory</i> . Die Originaldateien verbleiben ungeändert.                                                                                                    |
| ср -r f1 f2 d1 d2 directory      | Kopiert alle <i>f1 f2 d1 d2</i> nach <i>directory</i> . Verzeichnisse werden mit der gesamten Datei und Unterverzeichnisstruktur kopiert.                                                                                                    |
| mv file newfile                  | Benennt <i>file</i> in <i>newfile</i> um.                                                                                                    |
| mv f1 f2 d1 d2 directory         | Bewegt alle <i>f1 f2 d1 d2</i> nach <i>directory</i> . Verzeichnisse werden mit der gesamten Datei und Unterverzeichnisstruktur bewegt.                                                                                                    |
| rm -i f1 f2 f3                   | Löscht alle angegebenen Dateien. Ohne $i$ wird nicht nachgefragt und <i>f1 f2 f3</i> verschwinden für immer (ein Undelete ist unter UNIX nicht möglich).                                                                                                    |
| rm -ir f1 f2 d1 d2               | Löscht alle angegebenen Dateien und Verzeichnisse (incl. der in diesen Verzeichnissen befindlichen Files und Unterverzeichnisse).                                                                                                    |
| Nützliche Kürzel                 | Wildcards werden vor Ausführung des Kommandos durch die Shell aufgelöst. Die folgenden Kürzel sind Beispiele.                                                                                                    |
| ls                               | Zeigt den Inhalt des übergeordneten Verzeichnisses. Der Name des aktuellen Verzeichnisses ist mit in der Liste enthalten.                                                                                                    |
| ср file ~                        | Kopiert <i>file</i> in Dein Home Verzeichnis, unabhängig vom aktuellen Verzeichnis.                                                                                                    |
| cp file/tmp; chmod a+r /tmp/file | Kopiert <i>file</i> in das System Behelfsverzeichnis und erlaubt den Lesezugriff für alle Nutzer.                                                                                                    |
|                                  |                                                                                                    |
| Hängengeblieben?                 | Wenn eine Sitzung hängen geblieben ist, kann man sich von einem<br>anderen Terminal aus einloggen und die hängende Sitzung wie folgt<br>beenden (sofern es sich um die eigene handelt):                                                                                                    |
| tty                              | Zeigt den Terminal Namen der laufenden Sitzung.                                                                                                    |
| ps -uxww                         | Listet alle Prozesse der aktuellen Sitzung. <b>PID</b> und <b>TT</b> (Terminal names) beachten.                                                                                                    |
| kill -9 pid                      | Beendet den Prozeß mit der pid (Process ID number) pid.                                                                                                    |
|                                  |                                                                                                    |
| Besondere Tasten                 |                                                                                                    |
| Ctrl-C (Strg-C)                  | Beendet das aktuelle Programm und kehrt zum Kommandozeileninterpreter (shell) zurück.                                                                                                    |
| Ctrl-Z (Strg-Z)                  | Unterbricht die Ausführung des aktuellen Programmes und kehrt zur shell zurück. Siehe JobKontrolle.                                                                                                    |
| Ctrl-D (Strg-D)                  | Signalisiert Eingabeende an das wartende Programm. Funktioniert auch mit dem login-prompt.                                                                                                    |
| Dateischutz                      | Dateien und Verzeichnisse gehören einem Nutzer und einer Gruppe und<br>haben unabhängige read, write und execute-Rechte für user, group und<br>others. Für ein Verzeichnis sind execute-Rechte notwendig, um es in<br>einem Pfad angeben zu können. Das Erzeugen/Löschen eines Files<br>erfordert write- und execute-Rechte am Verzeichnis. 1s an einem<br>Verzeichnis erfordert read- und execute-Rechte. |
| groups                           | Listet alle Gruppenmitgliedschaften.                                                                                                    |
| chmod u+x file                   | Macht file für den Eigentümer ausführbar.                                                                                                    |
| chmod o+r file                   | Macht <i>file</i> für alle Nutzer lesbar. Eigentümer und Gruppenrechte werden nicht beeinflußt.                                                                                                    |
| chmod g+r file                   | Macht file für die Gruppenmitglieder lesbar.                                                                                                    |

| chmod 640 test.txt            | Setzt die Rechte auf read und write für den Eigentümer, auf read für die<br>Gruppe und sperrt alle Zugriffe für die Welt. Mit 1s -1a test.txt wird dann<br>-rw-r 1 ss17 ite 122 Jan 24 2001 test.txt<br>angezeigt.                                                                                                    |
|-------------------------------|----------------------------------------------------------------------------------------------------|
| chmod 751 hello               | Setzt die Rechte auf read, write und execute für den Eigentümer, auf read<br>und execute für die Gruppe und nur execute für die Welt. Mit 1s -1a hello<br>wird dann<br>-rwxr-x-x 1 ss17 ite 127 Apr 21 09:59 hello<br>angezeigt.                                                                                                    |
| chgrp group file              | Datei file einer anderen Gruppe zuordnen, die mit groups angezeigt wird.                                                                                                    |
| chown owner file              | Ändern des Eigentümers der Datei file. (Es sind höhere Rechte notwendig)                                                                                                    |
|                               |                                                                                                    |
| JobKontrolle                  | Jobs entsprechen von der Shell gestarteten Kommandos. Jobs können bel. viele Prozesse erstellen.                                                                                                    |
| jobs                          | Listet alle Jobs (z.B. mit Ctrl-Z angehaltene). Job-Nummern beachten.                                                                                                    |
| fg %jobnumber                 | Setzt angehaltenen Job im Vordergrund fort. Wird <i>jobnumber</i> weggelassen, wird der + Job fortgesetzt.                                                                                                    |
| bg %jobnumber                 | Setzt angehaltenen Job im Hintergrund fort. Bei einer versuchter<br>Terminalausgabe hält der Job an, wenn er nicht in einem eigenen Fenster<br>läuft.                                                                                                    |
| kill %jobnumber               | Beendet den Job jobnumber und dessen verbundene Prozesse.                                                                                                    |
|                               |                                                                                                    |
| Beliebte Software             |                                                                                                    |
| xemacs datei &                | Editor mit vielen Features. Es wird eine Datei mit dem Namen " <i>datei</i> "<br>bearbeitet. Wenn diese noch nicht existiert, wird sie angelegt. Das "&" am<br>Ende der Zeile sorgt dafür, das der "xemacs" als hintergrund Prozess<br>gestartet wird. Dadurch ist das Terminalfenster danach sofort wieder bereit<br>zur Eingabe. Dies ist möglich, da der "xemacs" ein eigenes Fenster beim<br>Start öffnet.  |
| gcc -o <i>outfile file</i> .c | Übersetzt das C-Programm file.c. Das ausführbare Programm heißt outfile.                                                                                                    |
| ssh -X user@host              | Einloggen auf einer remote-Maschine.<br>z.B.: ssh -X ss17@serv9.inf.tu-dresden.de<br>ssh -X ss17@irz751.inf.tu-dresden.de<br>ssh -X sschoene@rcs52.urz.tu-dresden.de<br>Der Schalter -X ist nur unter einer X-Window Oberfläche möglich. Nach<br>dem Einloggen in die remote-Maschine können dann auch auf dem<br>entfernten Rechner Programme wie _xemacs" gestartet werden Dabei                              |
|                               | wird das "xemacs" Fenster auf dem gleichen rechner geöffnet, wo auch die "ssh" shell gestartet ist.                                                                                                    |
| scp user@host: <i>datei</i> . | Kopiert Dateien und/oder Verzeichnisse von einem entfernten Rechner auf<br>den localen Rechner oder umgekehrt. Dazu muß auf dem entfernten<br>Rechner auch ein entsprechender "scp_Client" laufen. Im Beispiel wird<br><i>datei</i> vom entfernten Rechner unter dem gleichen Namen im aktuellen<br>Verzeichnis auf dem lokalen Rechner kopiert. Es gelten alle Schalter und<br>Einstellungen des Kommandos cp. |

Beispiele zu scp:

serv9 SS17:-/c\_prog/c\_tests> scp sschoene@rcs52.urz.tu-dresden.de:-/public\_html/C/refcard\_1.pdf .

The authenticity of host 'rcs12.urz.tu-dresden.de' can't be established. DSA key fingerprint in md5 is: 95:09:b2:c6:4b:8d:d4:4c:a5:94:c0:34:8a:2e:7b:32 Are you sure you want to continue connecting(yes/no)?yes Warning: Permanently added 'rcs12.urz.tu-dresden.de,141.30.60.22' (DSA) to the list of known hosts. sschoene@rcs12.urz.tu-dresden.de's password: scp: warning: Executing scp1. select: Bad file number

serv9 SS17:-/c\_prog/c\_tests> **Is -la refcard\*** -rw-r--r-- 1 ss17 ite 106036 Apr 21 08:16 refcard\_1.pdf -rw-r--r-- 1 ss17 ite 140149 Apr 21 08:19 refcard\_3.pdf serv9 SS17:-/c\_prog/c\_tests>

Für Windows kann man ein ssh und scp von:

http://www.chiark.greenend.org.uk/~sgtatham/putty/

http://putty.cryptofr.net/

http://www.uni-giessen.de/hrz/software/putty/#tunnel

#### http://winscp.sourceforge.net

herunterladen.

#### Alias für den Start des BlueJ einrichten

Um den BlueJ nicht immer mit der langen Zeile:

/usr/local/bluej/bluej &

starten zu müssen, kann man in die Datei ".cshrc" einen Alias einbauen. Dazu wird der Texteditor "xemacs" verwendet. Der Start des Texteditor erfolgt dabei aus dem privaten "HOME" Verzeichnis wie folgt:

xemacs .cshrc &

Im Editorfenster ist dann hinter der letzten Zeile in der Datei ".cshrc" der ALIAS einzufügen. Diese Zeile sieht wie folgt aus.

alias bluej "/usr/local/bluej/bluej &"

Nach dem Speichern der geänderten Datei und dem Verlassen des "EMACS", muß nun noch das Konsolenfenster beendet und neu gestartet werden. Nun muß der neue Alias wirksam sein. Es werden alle aktiven Alias angezeigt, wenn man am Prompt das Kommando:

alias

eingibt. Es werden alle aktiven Alias angezeigt.

Der BlueJ kann jetzt mit dem Kommando:

bluej

gestartet werden.